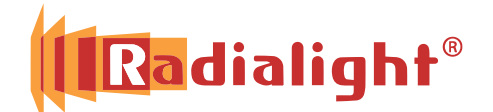

## Aplicația Wi-Fi

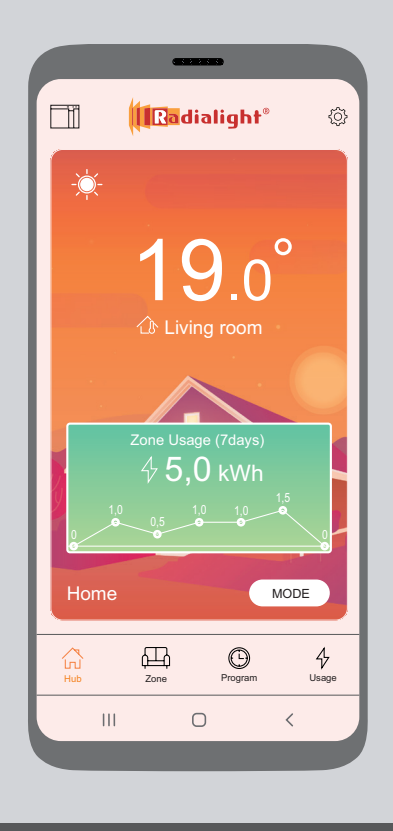

### Ghid rapid de instalare

# android

(versiunea 7.0 sau ulterioară)

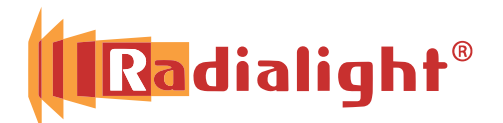

## Klima / Icon Kyoto / Aetherea

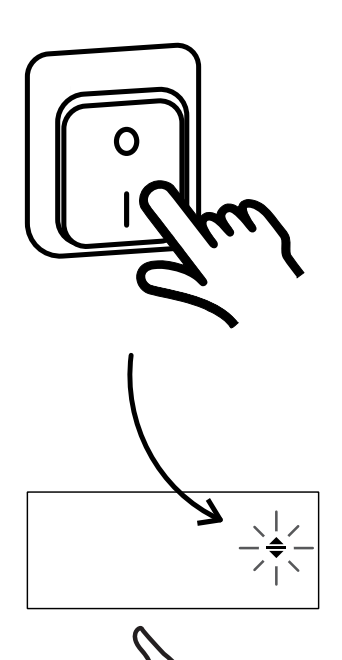

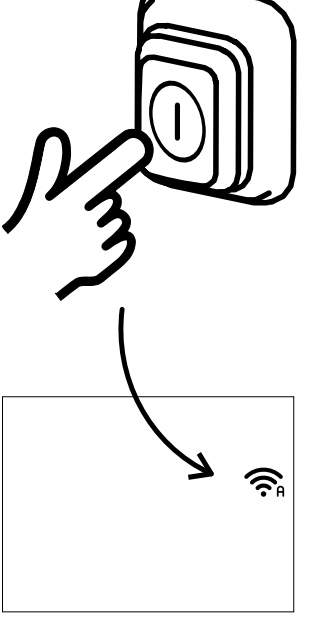

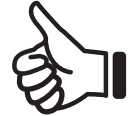

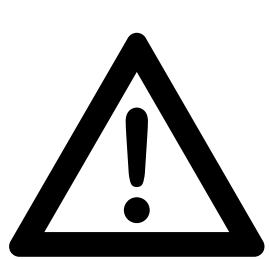

Wi-Fi 2,4GHz IEEE 802.11 b/g/n WEP/WPA/WPA2

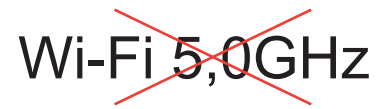

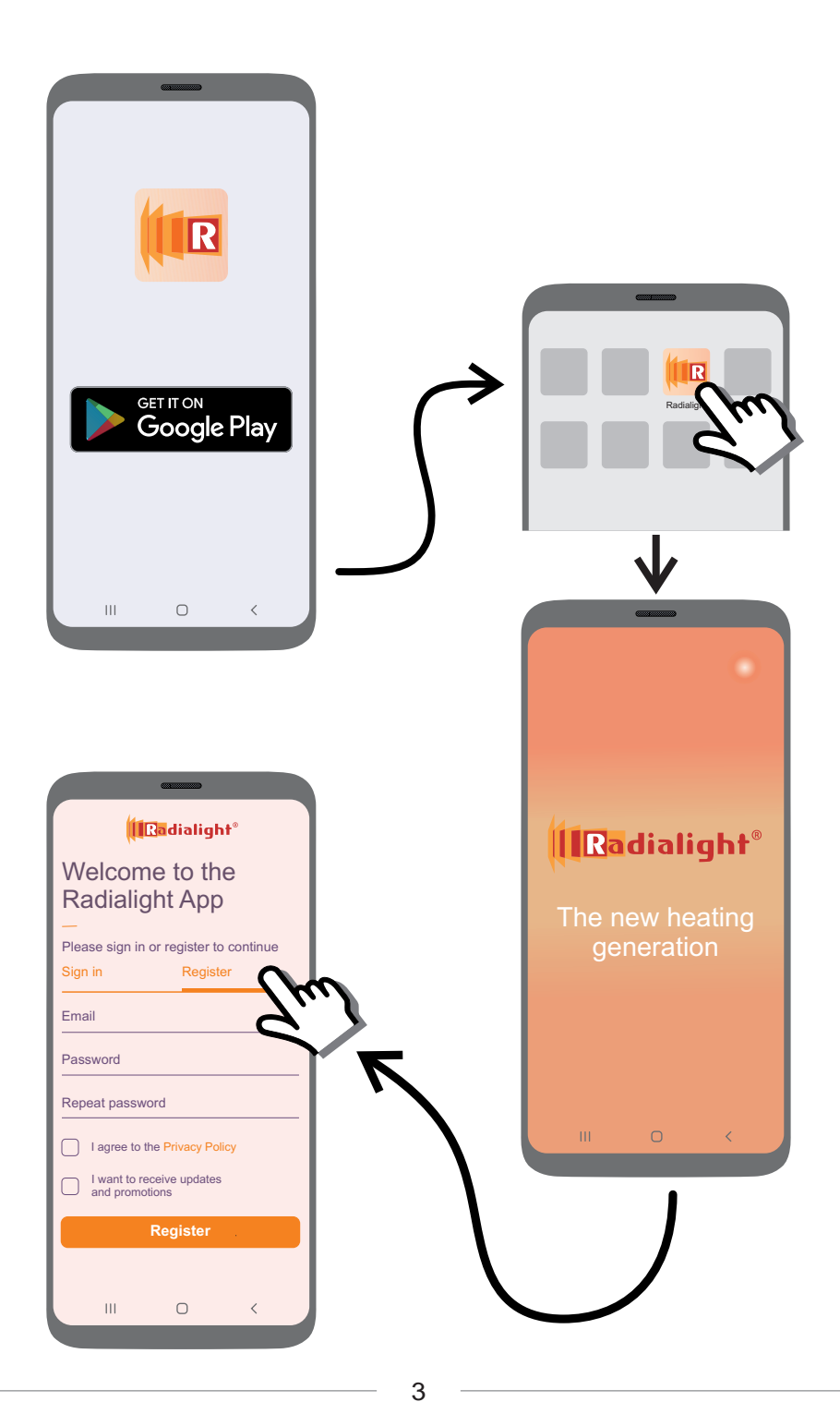

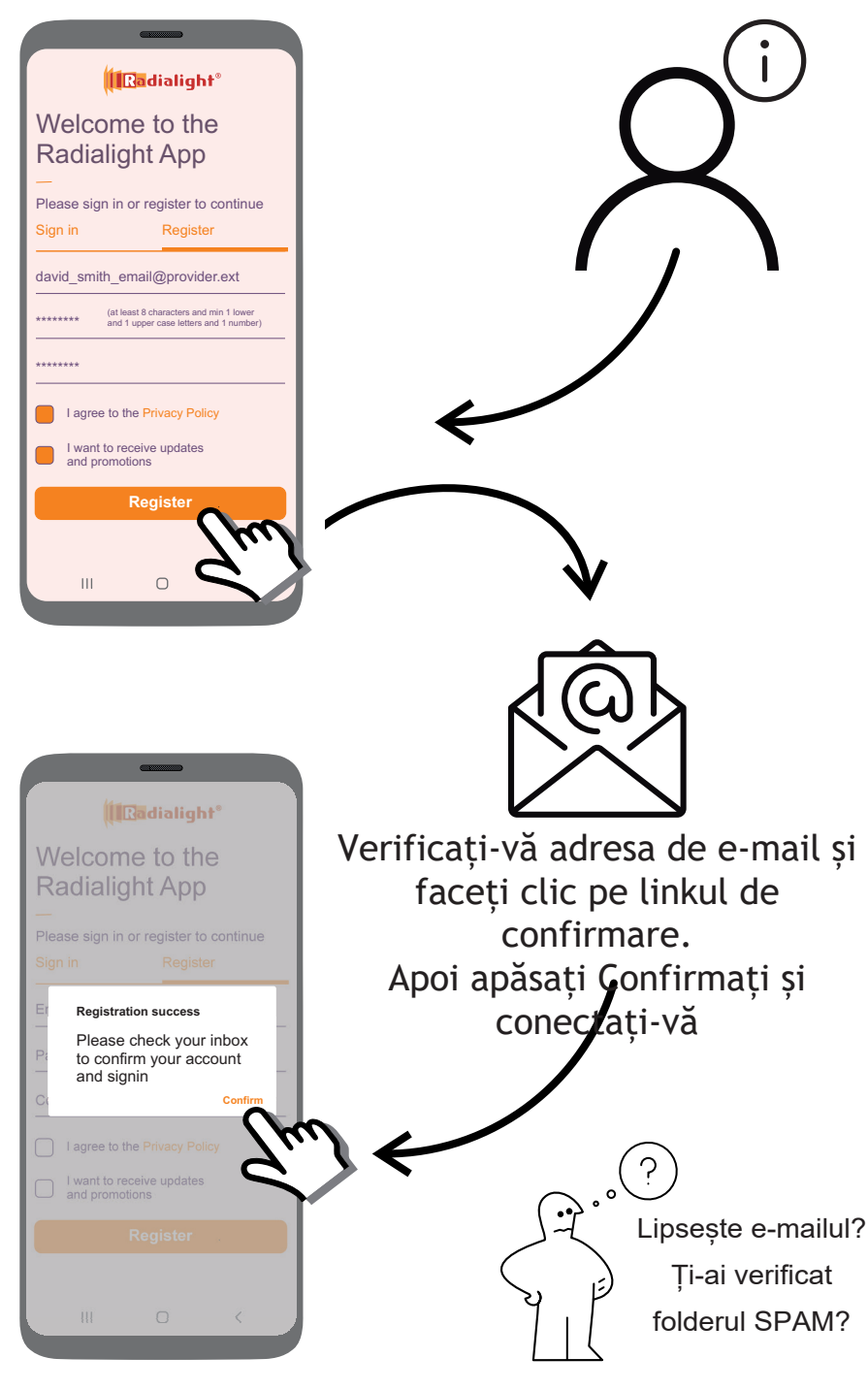

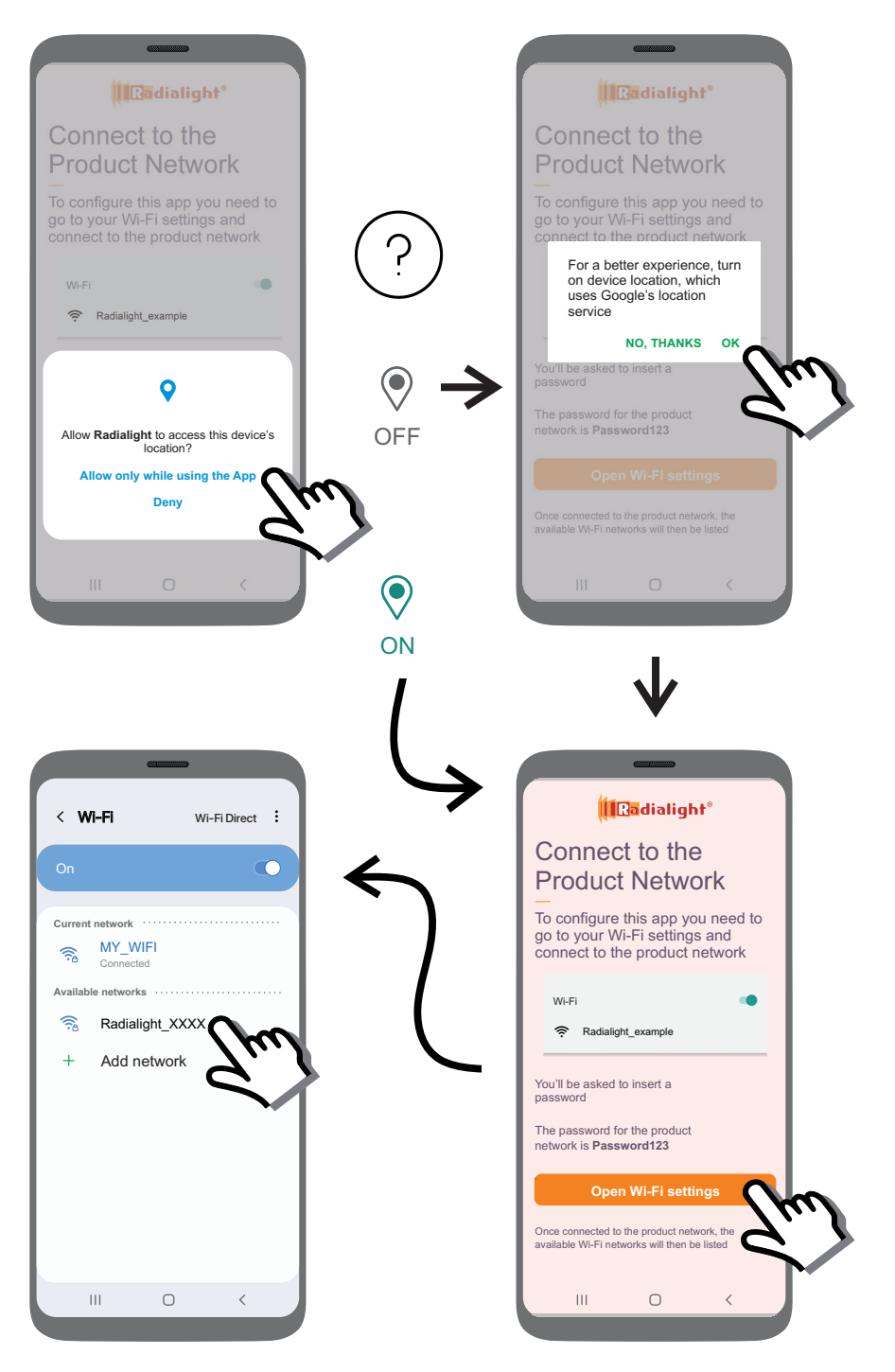

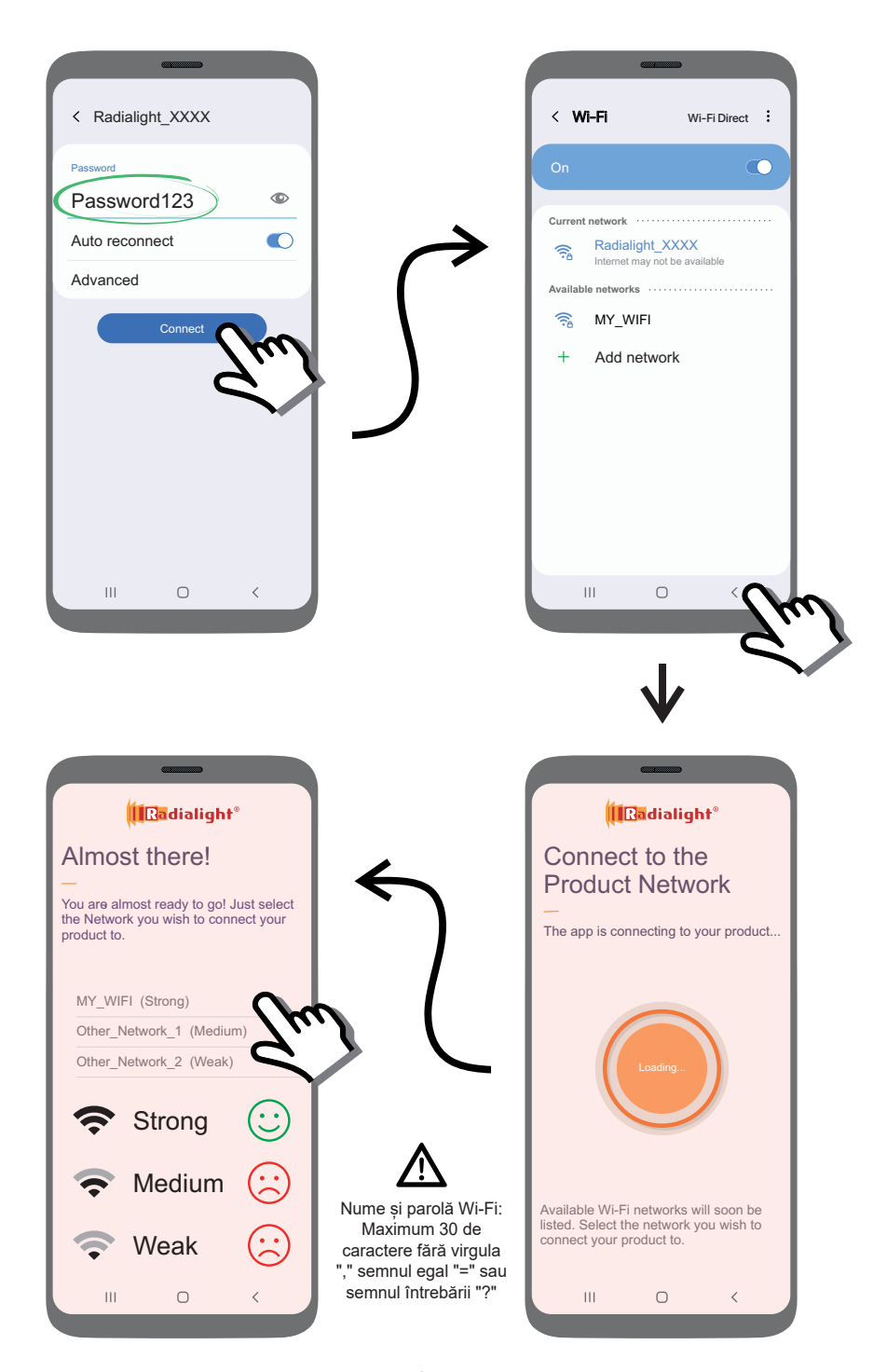

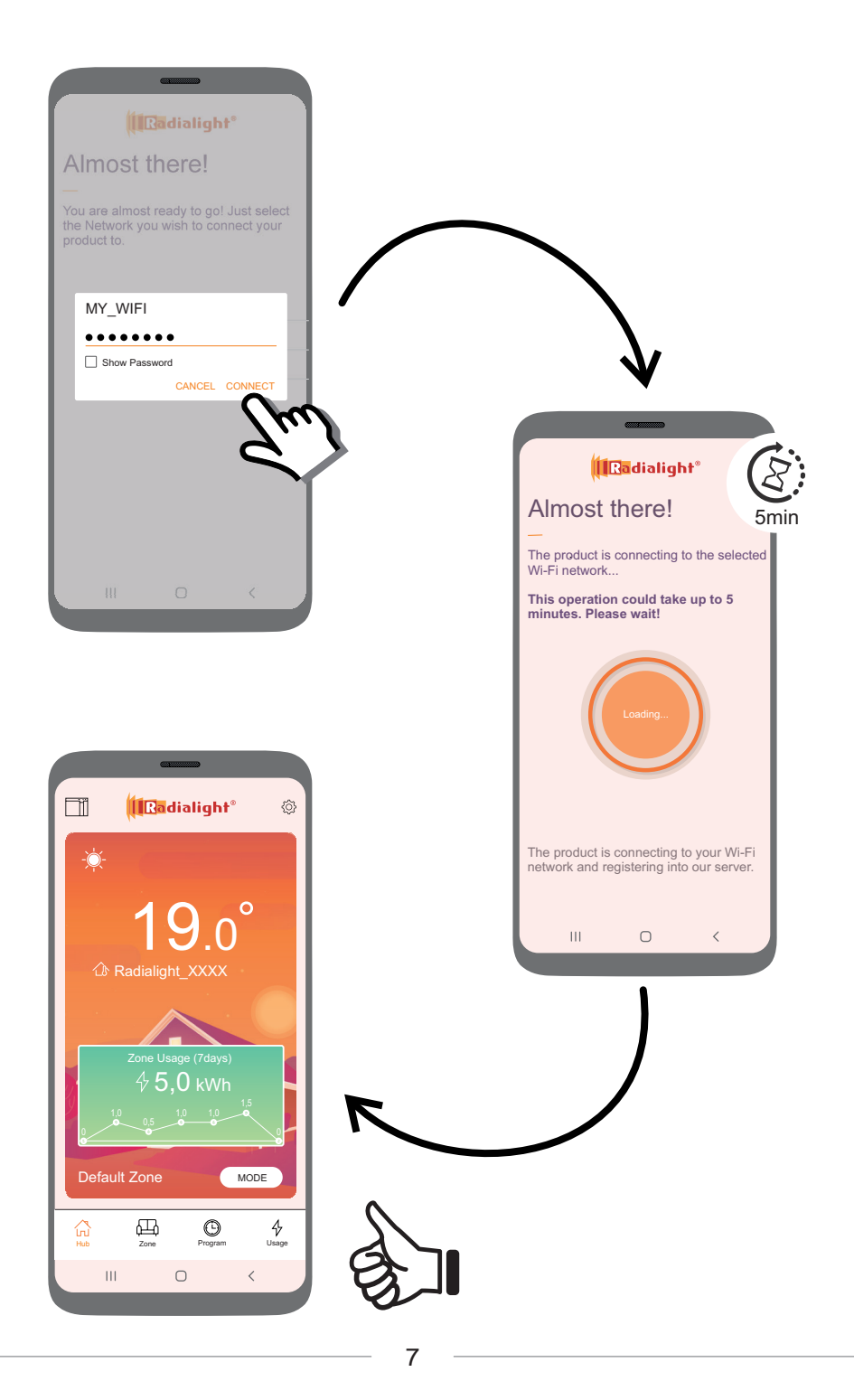

#### NU SE POATE ÎNREGISTRA PRODUSUL DVS.? Incearca asa:

I - Resetează aparatul (depinde de model)

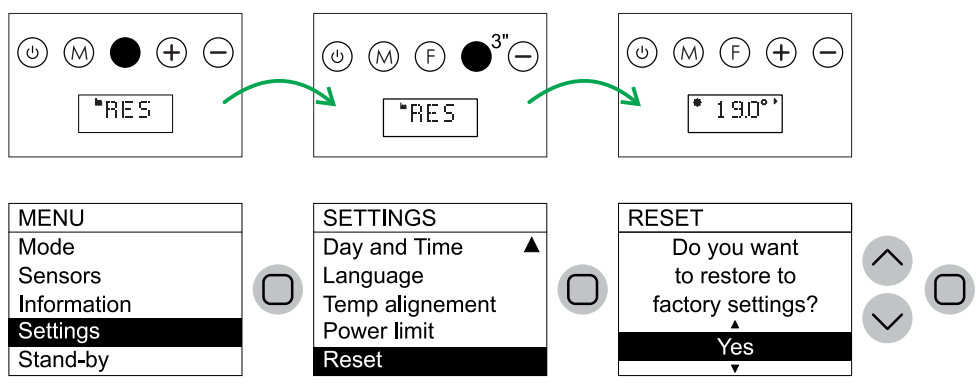

2 - Setați Wi-Fi în modul Access Point (depinde de model)

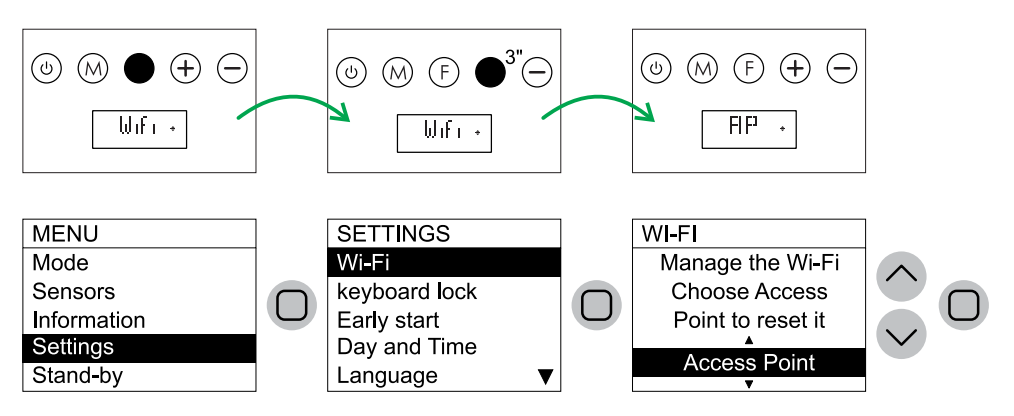

- 3 OPRIȚI încălzitorul cu comutatorul din partea dreaptă
- 4 Închideți aplicația
- 5 Deschideți aplicația
- 6 Porniți încălzitorul și așteptați 30"
- 7 Încercați din nou să adăugați produsul

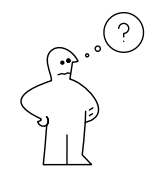

www.radialight.com/app-support

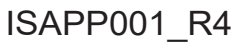